## Tutoriel MySQL WorkBench

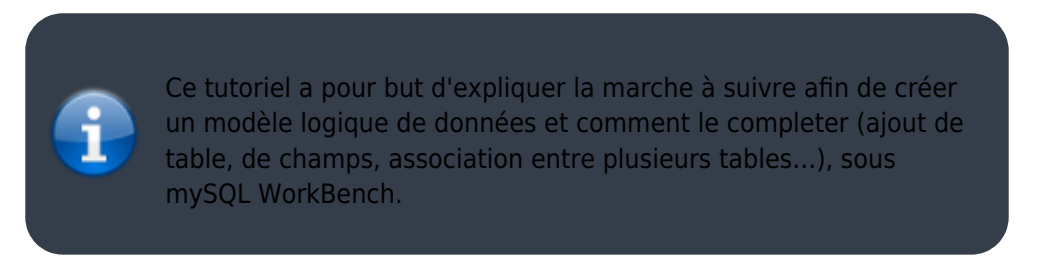

## Création du modèle logique de données

Pour commencer, au démarrage de WorkBench on à accès a la page d'accueil du logiciel.

Sur cette page d'acceuil nous avons plusieurs choix possible, pour créer un nouveau model de données choisisez Create New EER Model qui se trouve dans la colonne **Data modeling**.

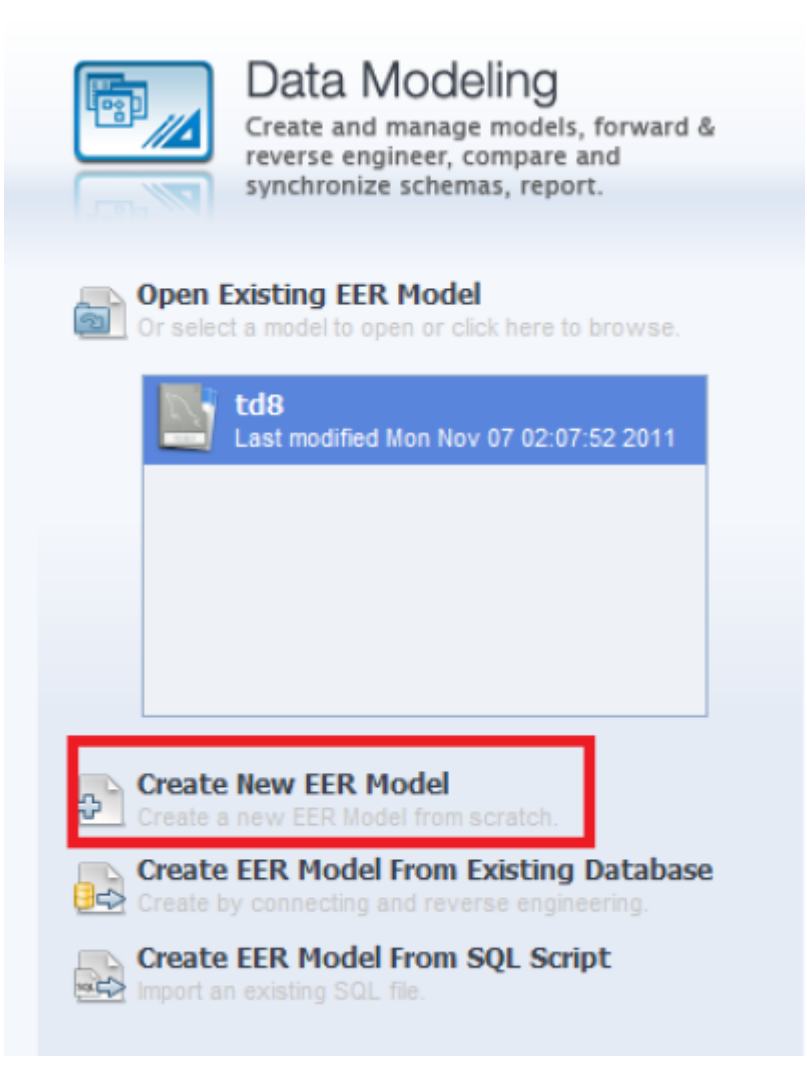

From: http://slamwiki2.kobject.net/ - Broken SlamWiki 2.0

Permanent link: http://slamwiki2.kobject.net/si3/etudiants/td7/donge?rev=1358176164

Last update: 2019/08/31 14:42

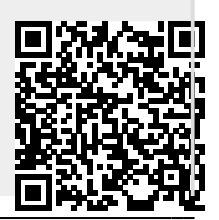

1/2